# Audi connect key

AB

())

(000)

#### **Requirements:**

Active dealer-verified \* myAudi account (key user agreement)
Compatible smartphone with Near-Field Communication (NFC) technology\*\*
myAudi App

\* See "First steps" in the Quick Start Guide

\*\* NFC for selected Android smartphones only. For a list of compatible smartphones, see the database of mobile devices at: www.audi.com/bluetooth Once you have set up the Audi connect key, your smartphone has the same features as a conventional vehicle key, so you can open and close your car and start the engine. You can also conveniently give this digital key to other people\* without having to physically hand over a key.

Your Audi connect key has been assigned successfully. You can now use it for your Audi. To use your Audi connect key, please note the following:

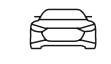

Open the myAudi app on your smartphone and select a vehicle that has the Audi connect key optional equipment

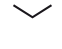

\_\_\_\_\_)) €

Scroll down to the "Audi connect key" section and then select "Authorise"

 $\sim$ 

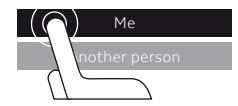

To start the authorisation process, select "Me" or "Another person"

## $\sim$

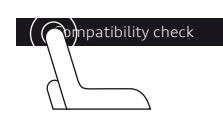

Then start the compatibility check for your smartphone. If you are authorising someone else, enter the email address of the recipient instead

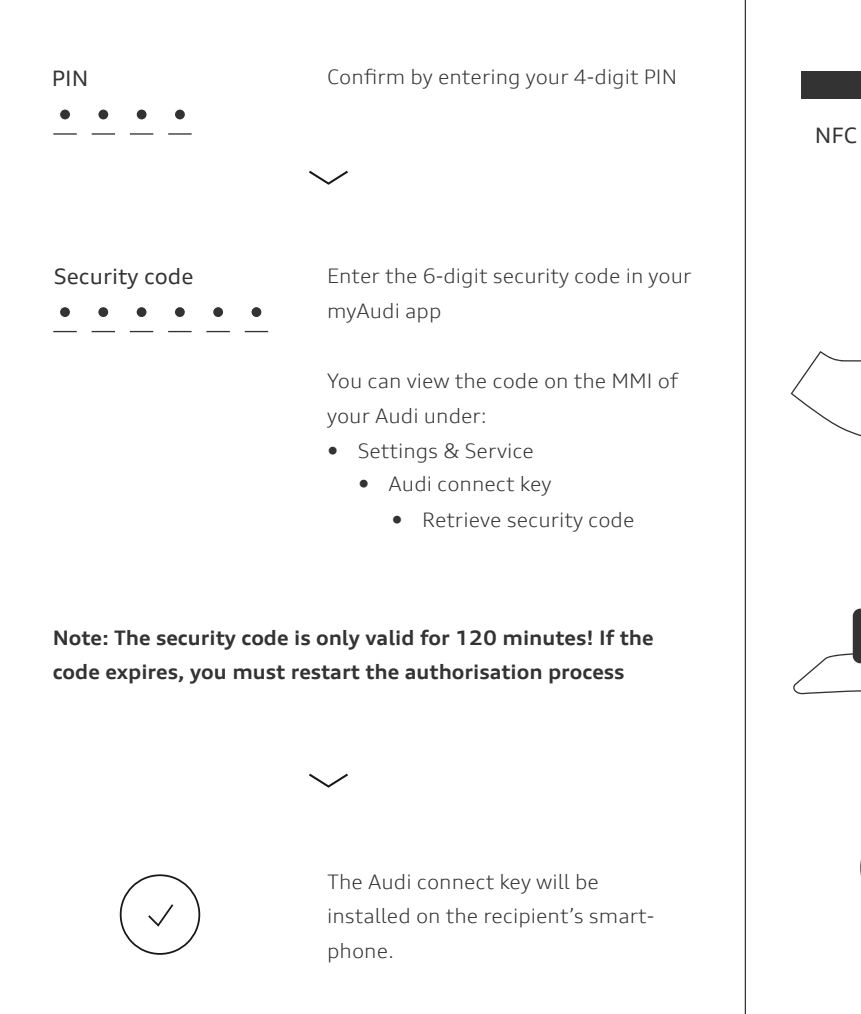

To open and close smartphone in the close to the door h

To open and close your car, hold your smartphone in the centre of and close to the door handle of the driver's door

Make sure NFC is activated on your

transfer. Check the settings on your

smartphone for more information

smartphone for contactless data

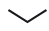

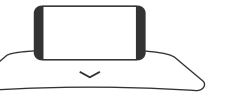

To start your vehicle, put your smartphone in the universal mobile phone holder in the centre console

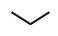

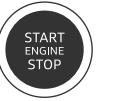

Press the start/stop button to start the vehicle

З

4 Deact key in

Deactivate the Audi connect key in the vehicle

5 Audi connect key card

As the (main) key user, you can use the myAudi app to revoke the digital key for any authorised person at any time, and then re-assign it if you wish. The steps to do so are described below.

Deactivating the Audi connect key switches off your Audi's NFC. It is temporarily not possible to use any assigned digital keys\*\*. You can deactivate the Audi connect key on the MMI of your vehicle as follows: The Audi connect key card is part of the Audi connect key optional equipment. It is deactivated by default and can be activated for situations such as a workshop visit. You then do not need to give your smartphone (as the digital key) to anyone else. You can easily enable the key card in your Audi.

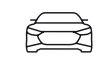

Open the myAudi app on your smartphone and select a vehicle that has the Audi connect key optional equipment

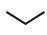

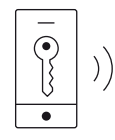

Scroll down to the "Audi connect key" section. Select "Display all authorisations" and then "Edit"

 $\sim$ 

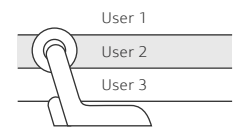

Select the applicable user/users. Then press "Delete" and confirm by pressing "Revoke authorisation" \*

 $\sim$ 

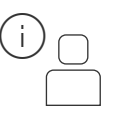

The digital key of this user is now deactivated and the user will be notified

\* To cancel any authorisation you have received, select "Return authorisation" instead

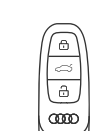

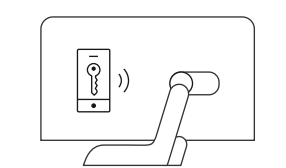

Switch on the ignition of your Audi with a conventional vehicle key

On the MMI of your Audi, select

• Vehicle

Settings & ServiceAudi connect key

Use the slider to deactivate the feature

 $\checkmark$ 

\*\* You do not have to reassign existing authorisations when you re-activate the

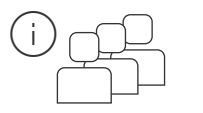

Audi connect key in your vehicle.

All users of the digital key are notified that the key has been deactivated

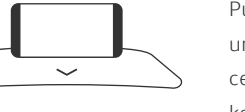

Put your smartphone into the universal mobile phone holder in the centre console. Use an Audi connect key to switch on the ignition

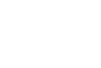

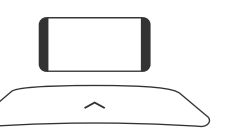

Take your smartphone out of the mobile phone holder in the centre console

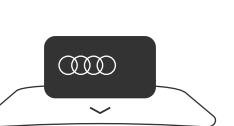

Put the key card into the universal phone holder in the centre console and follow the instructions on the MMI

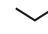

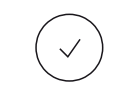

The key card is now activated. The MMI displays the status

Note: The key card is automatically deactivated when you switch on the ignition with your Audi connect key or a conventional vehicle key

# Summary: What do I need and where?

### Vehicle/MMI

• You are already logged in as the (main) key user in the vehicle (for more information on the process to log in on the MMI, see the Quick Start Guide "First Steps")

## Smartphone/myAudi app

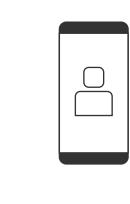

- Compatible smartphone with NFC technology
- myAudi account
- You are a (main) key user verified by an Audi partner
- 4-digit PIN (key user agreement)
- 6-digit security code

© AUDI AG, 85045 Ingolstadt www.my.audi.com Last updated: February 2018

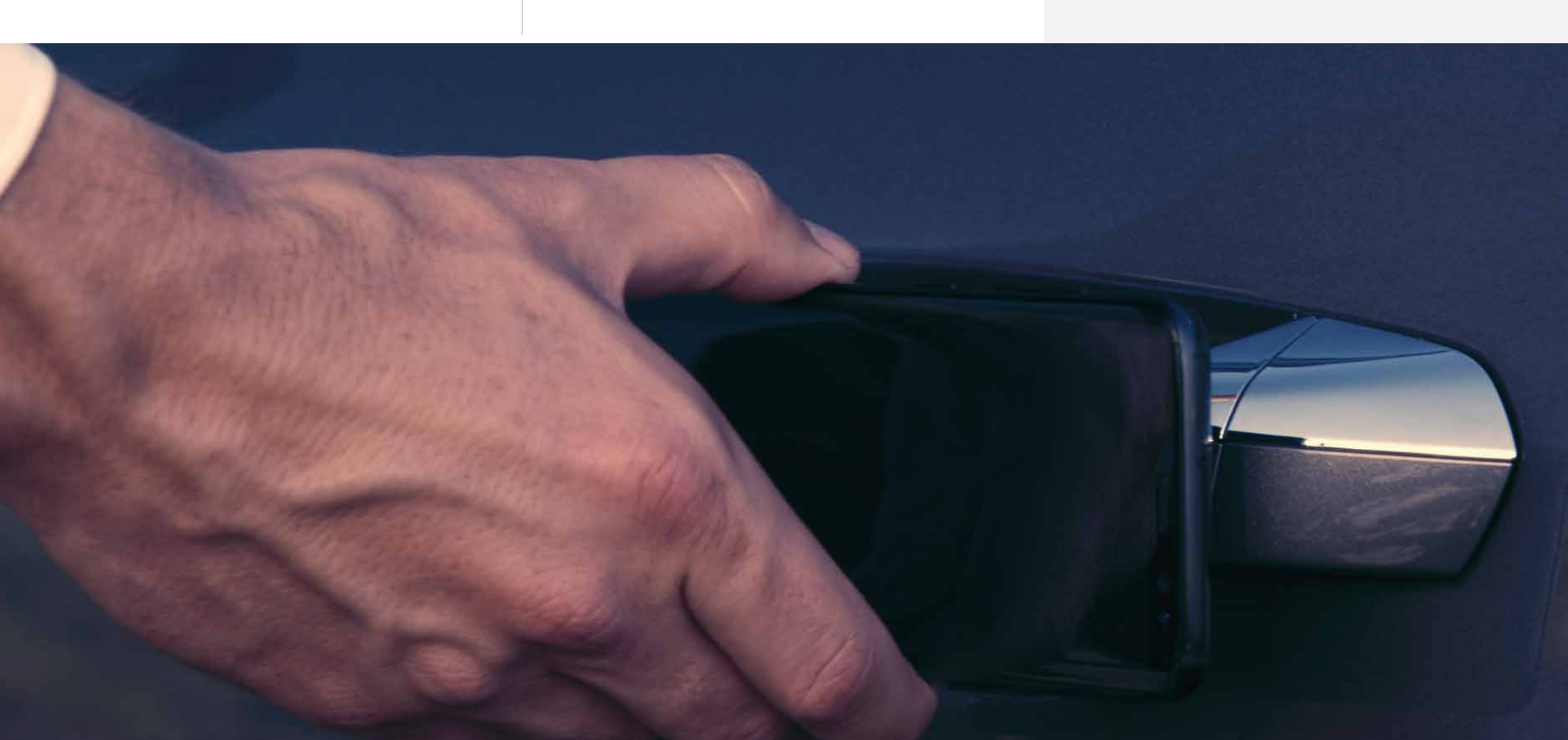